#### Text Delete

### Caps & Lower Case

Tap to insert curser in text One delete tap = one letter deleted Tap/hold = letters deleted quickly Hold longer = words deleted quickly Tap Cap key to change function Black arrowhead = Capital letters Grey arrowhead = Lower Case Broken arrowhead = Locked Caps (double tap)

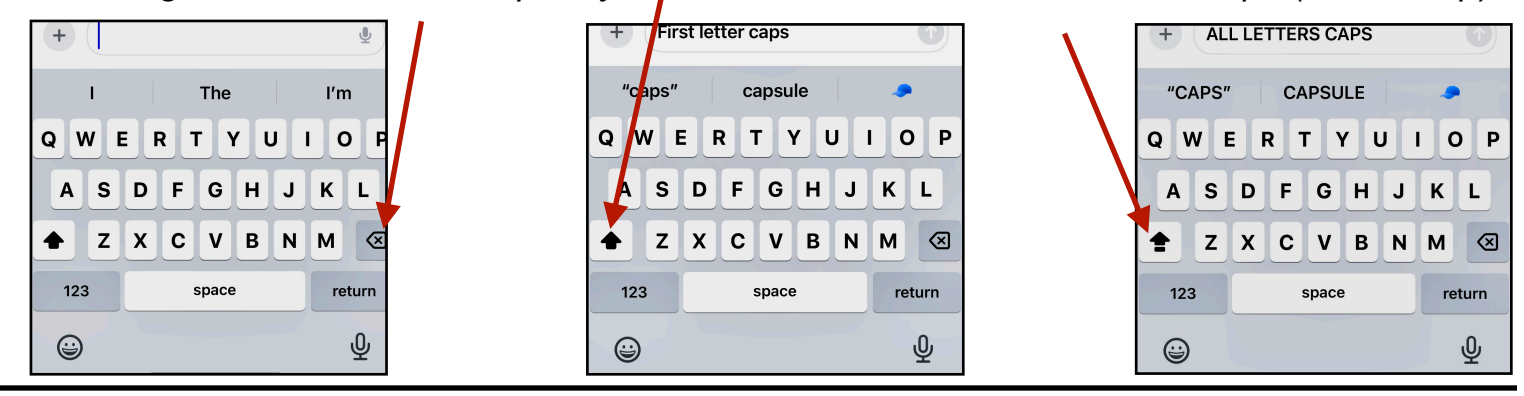

Tap for Symbols

Numbers KB Numbers keyboard

for

5 6

() \$ & @

?!!' 🗵

space

and

2

1 : ;

ABC

(;;;

3 4

 $(\uparrow)$ 

0

return

Ŷ

Π

7 8 9

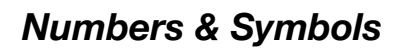

Tap for Numbers KB

The ľm RTYU WΕ 1 0 Q F G н J к S L Α С v В Ν М Х  $\otimes$ 123 space return ტ **(** 

# Other Keyboards

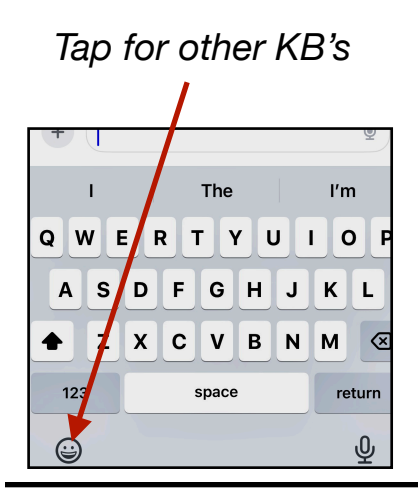

Other KB's are added in Settings > General > Keyboard > Keyboards

#### Tap & hold, then select

| +       |               | Ŷ      |
|---------|---------------|--------|
| I.      | The           | l'm    |
| Keybca  | rd Settings U | ΙΟΡ    |
| Eng     | lish (US) 🚽   | JKL    |
| ▲ _ Z ) | Emoji C V B   | N M 🔇  |
|         |               | return |
|         | 1             | Ŷ      |

Tap to return

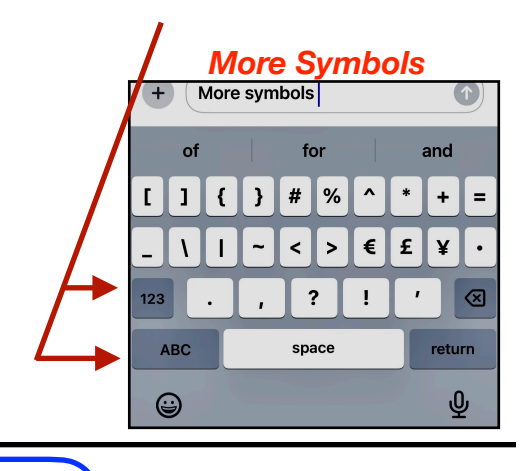

Swipe to see all or tap to quickly see all in a category

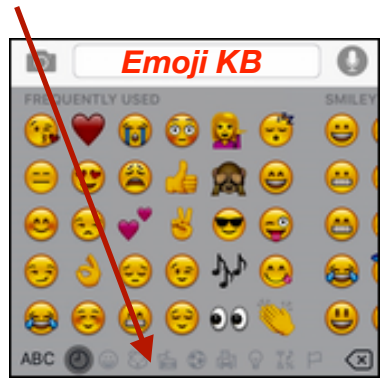

Gene Hollaway, Dec. 2024 Mac Learning Center

ning Center 949-268-2263

Page 1

## **Predictive Text**

All keyboard settings are in Settings > General > Keyboard

Character Preview

Tap to insert desired word into text The best h

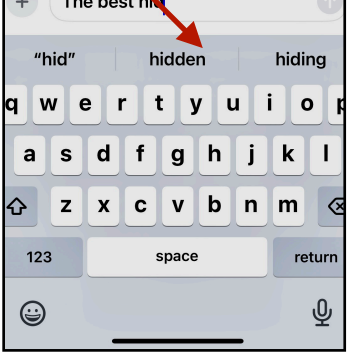

Shows typing

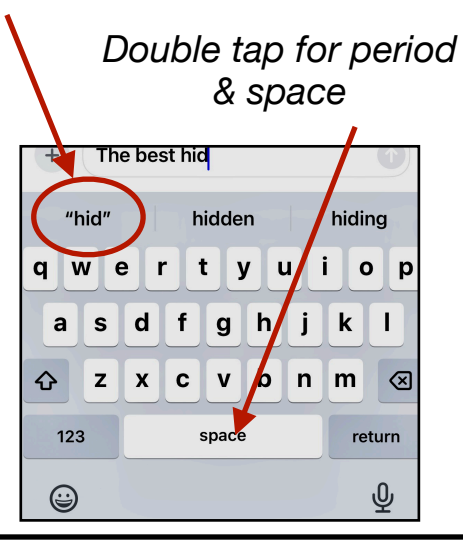

## **Editing Text** By Track Pad

stop

4

The

GН

X C V B N

space

U T

> J κ

R T Y

Speak to text

D F

+

Q W E

Α

123

9

S

z

recording

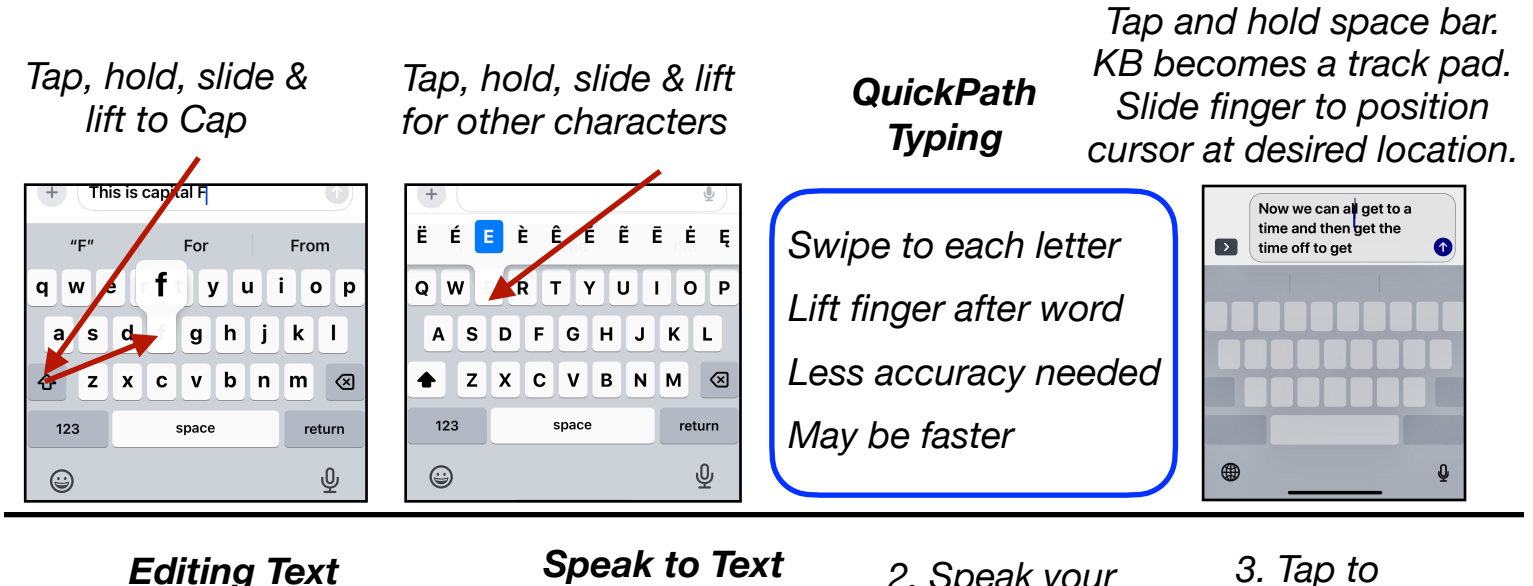

1. Tap Microphone to add Text by Speaking

The

space

R T Y

Q W Е

Α

123

(\_\_\_\_\_

S D F G н

z Х С v в

**Editing Text** By Dragging Cursor Tap and hold cursor and drag to desired location

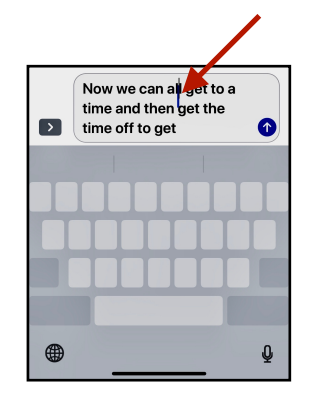

Gene Hollaway, Dec. 2024

Mac Learning Center

ľm

0

turn

L

κ L

м  $\langle X \rangle$ 

N

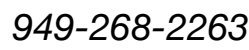

2. Speak your

Message

ľ'n

м  $\otimes$ 

return

Ρ 0